## How to Become a RISE Member

- 1. Start at the RISE website: rivier.edu/rise
- 2. Scroll down the page and click on the <u>RISE Membership Portal</u> link.
- 3. In the black menu bar near the top of the page, click on **RISE MEMBERSHIP**.
- 4. Scroll down and select **RISE Member** as your Membership Level.
- 5. Click Next.
- 6. Scroll down and type your email address in the Email box and click on I'm not a robot.
- 7. Click Next.
- 8. Scroll down and fill in the application form.
- 9. Click Next.
- 10. Review and confirm your membership, then click **Confirm**. You will see your RISE membership profile.
- 11. You will receive an email confirming your membership.

## Logging in to your Membership Portal Account

- 1. Start at the RISE website: rivier.edu/rise
- 2. Scroll down the page and click on the <u>RISE Membership Portal</u> link.
- 3. Click the gray Log in box in the upper right corner of the page. Click I'm not a robot.
- 4. Type your email address in the **email** box and your password in the **password box** and click **Log In**.
- 5. Click on the box that says: I agree to the terms of use for Wild Apricot's websites, mobile apps, and services and click Continue. You will receive this message the first time you log in.
- 6. If you are a new member, follow the steps below to create a password. If you are an existing member who has forgotten your password, follow the steps below as well.
  - Click on Forgot password, type your email address, click the I'm not a robot, then click Submit.
  - Check your email for a message that will tell you how to choose a new password for your RISE account.
  - Click on the link under the words: To choose a new password go to:
  - Type your new password then type it again in the **Confirm new password** box.
  - Click the gray **Log in** box in the upper right corner of the page and use your email address and new password to Log in.

## **Registering for Courses**

- 1. Once you have logged in to your Membership Portal Account, you can register for Courses.
- 2. Scroll down to the black bar and click **REGISTER FOR COURSES**.
- 3. Click on the **Register** button for the course you want to take then click **Next**.
- 4. Ensure that your registration information is correct and click Next.
- 5. Review the information about the class you've registered for and click **Confirm**. You will receive a separate email for each course you've registered for.
- 6. To register for another class, click **REGISTER FOR COURSES** in the black bar.

If you need help becoming a RISE member or registering for classes, please don't hesitate to call Susan at the RISE office at 603-897-8623.